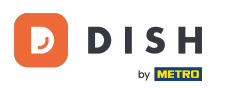

Începând din tabloul de bord al site-ului DISH, faceți clic pe SETĂRI pentru a adăuga codul dvs. Google Analytics.

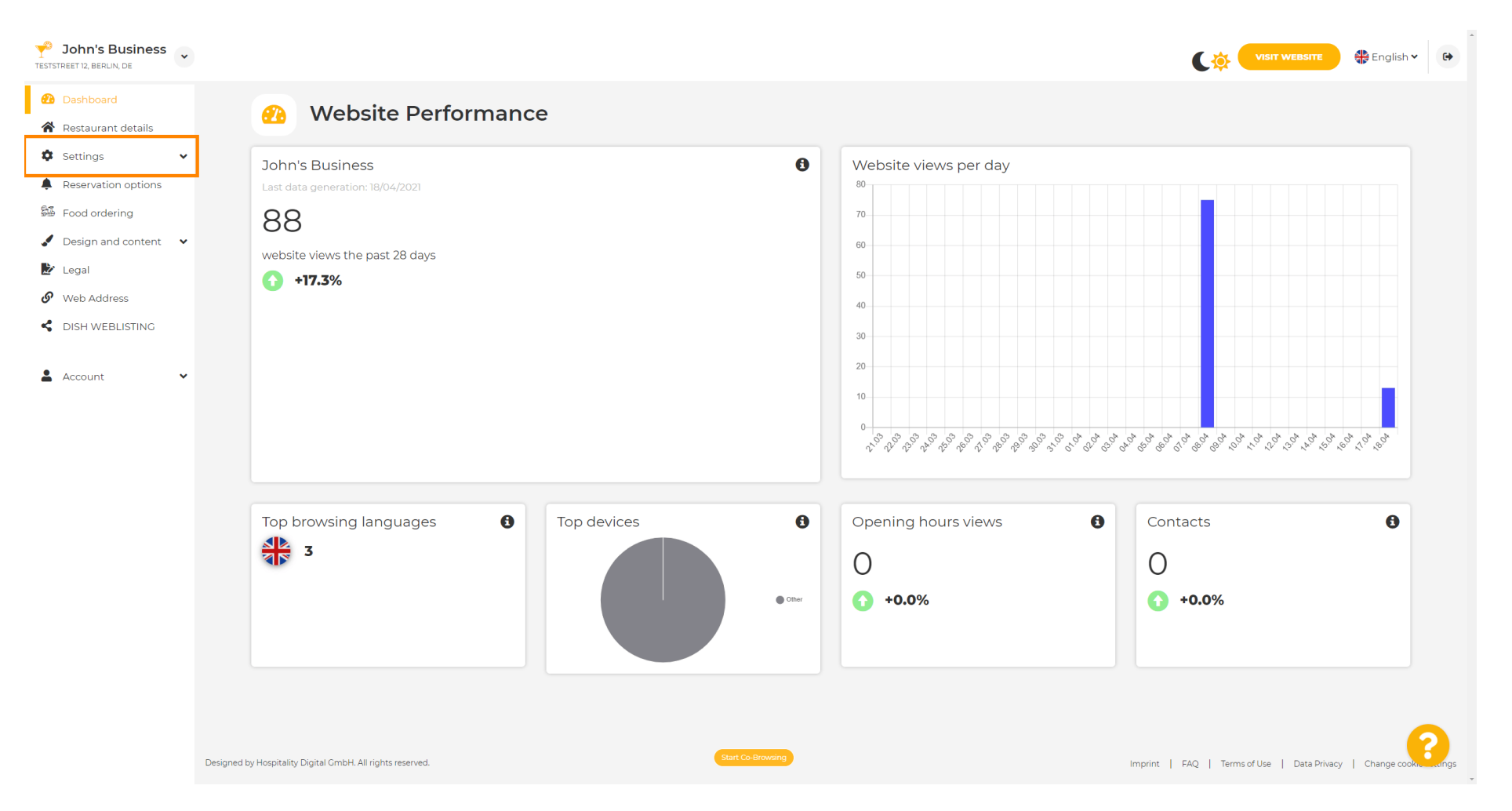

## Apoi faceți clic pe Analytics pentru a continua procesul.

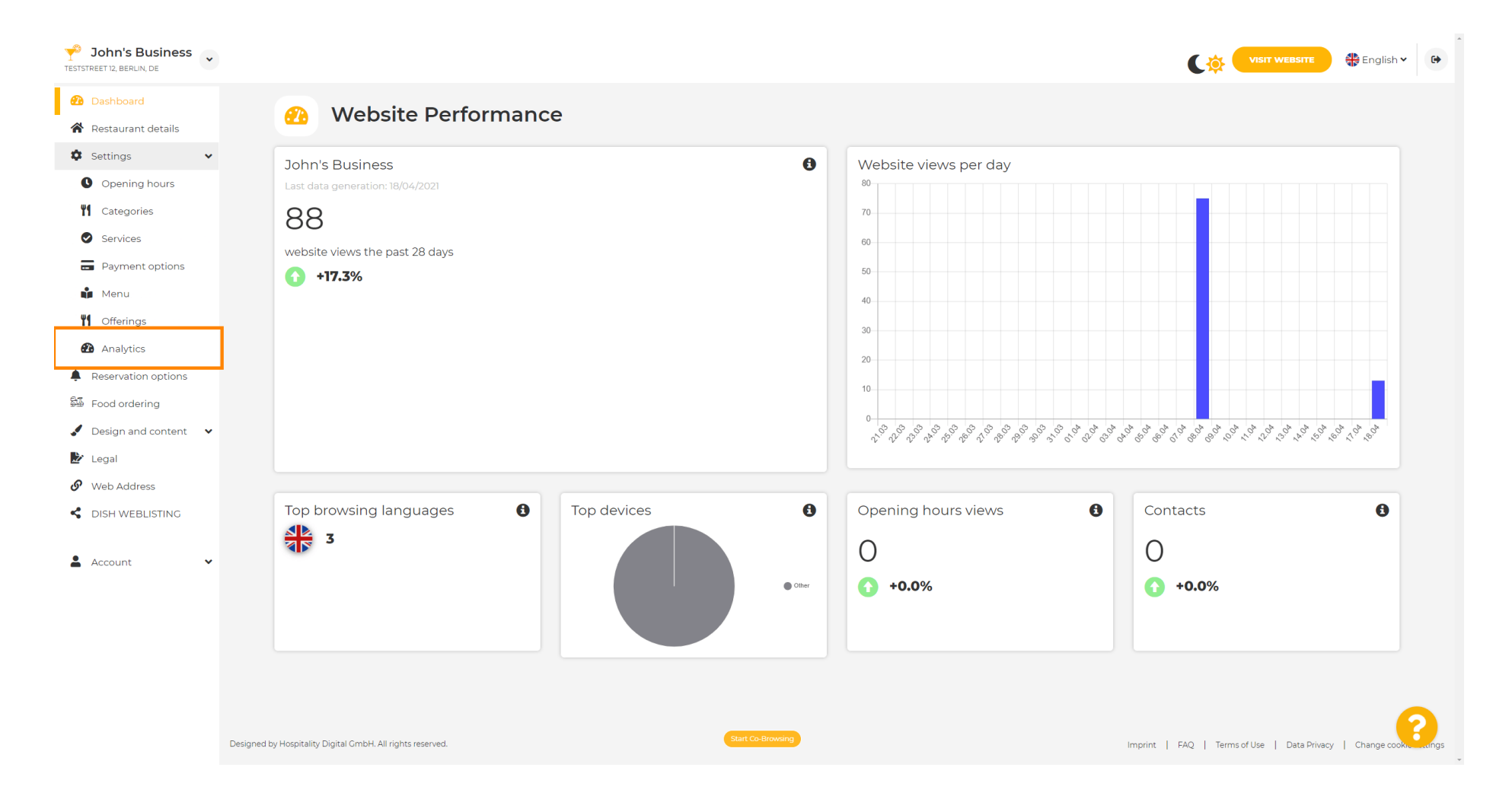

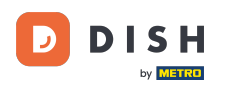

## Introdu codul Google Universal Analytics în caseta marcată.

| John's Business TESTSTREET 12, BERLIN, DE                                                                                                    |                                                                                                    |                                                           |
|----------------------------------------------------------------------------------------------------|----------------------------------------------------------------------------------------------------|-----------------------------------------------------------|
| <ul><li>Dashboard</li><li>Restaurant details</li></ul>                                                                                                    | Custom Google Analytics                                                                                                    |                                                           |
| <ul> <li>Settings</li> <li>Opening hours</li> <li>Categories</li> <li>Services</li> <li>Payment options</li> <li>Menu</li> <li>Offerings</li> </ul>                                         | Google Analytics Please add you personal Google Universal Analytics code here to track your own visitor data. Google Universal Analytics |                                                           |
| <ul> <li>Analytics</li> <li>Reservation options</li> <li>Food ordering</li> <li>Design and content</li> <li>Legal</li> <li>Web Address</li> <li>DISH WEBLISTINC</li> <li>Account</li> </ul> |                                                                                                    |                                                           |
|                                                                                                    | Designed by Hospitality Digital CmbH, All rights reserved.                                                                               | Imprint   FAQ   Terms of Use   Data Privacy   Change cook |

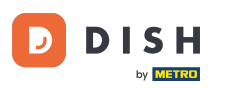

## După ce ați terminat de tastat codul, faceți clic pe SALVARE pentru a finaliza procesul.

| John's Business      |                                                                                              | Correction Construction Construction                      |
|----------------------|----------------------------------------------------------------------------------------------|-----------------------------------------------------------|
| 🔁 Dashboard          | 🚱 Custom Google Analytics                                                                    |                                                           |
| 希 Restaurant details |                                                                                              |                                                           |
| 🌣 Settings 🗸 🗸       |                                                                                              |                                                           |
| Opening hours        | Google Analytics                                                                             |                                                           |
| <b>Y</b> Categories  |                                                                                              |                                                           |
| Services             | Please add you personal Google Universal Analytics code nere to track your own visitor data. |                                                           |
| Payment options      |                                                                                              |                                                           |
| 📫 Menu               | H SAVE                                                                                       |                                                           |
| <b>Y</b> Offerings   |                                                                                              |                                                           |
| Analytics            |                                                                                              |                                                           |
| Reservation options  |                                                                                              |                                                           |
| Food ordering        |                                                                                              |                                                           |
| Design and content   |                                                                                              |                                                           |
| 🖉 Legal              |                                                                                              |                                                           |
| 6 Web Address        |                                                                                              |                                                           |
| S DISH WEBLISTING    |                                                                                              |                                                           |
| 💄 Account 🗸 🗸        |                                                                                              |                                                           |
|                      |                                                                                              |                                                           |
|                      |                                                                                              |                                                           |
|                      |                                                                                              |                                                           |
|                      |                                                                                              |                                                           |
|                      |                                                                                              |                                                           |
|                      | Designed by Hospitality Digital GmbH. All rights reserved.                                   | Imprint   FAQ   Terms of Use   Data Privacy   Change cook |

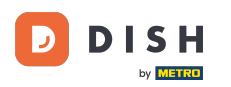

i

Asta este! Codul dvs. Google Analytics este acum salvat cu succes. Notă: accesați https://analytics.g oogle.com pentru a afla mai multe despre Google Analytics.

| John's Business          |                                                                                              | Correction Construction Constru |
|--------------------------|----------------------------------------------------------------------------------------------|----------------------------------------------------------------------------------------------------|
| 🔁 Dashboard              | Custom Coople Analytics                                                                      |                                                                                                    |
| 倄 Restaurant details     | Custom Google Analytics                                                                      |                                                                                                    |
| 🗘 Settings 🗸 🗸           |                                                                                              |                                                                                                    |
| Opening hours            | ✓ Your changes were saved successfully.                                                      |                                                                                                    |
| <b>11</b> Categories     |                                                                                              |                                                                                                    |
| Services                 | Google Analytics                                                                             |                                                                                                    |
| Payment options          |                                                                                              |                                                                                                    |
| Menu Menu                | Please add you personal Google Universal Analytics code here to track your own visitor data. |                                                                                                    |
| M Offerings              |                                                                                              |                                                                                                    |
| 🔁 Analytics              | H save                                                                                       |                                                                                                    |
| Reservation options      |                                                                                              |                                                                                                    |
| 😼 Food ordering          |                                                                                              |                                                                                                    |
| 🖌 Design and content 🛛 🗸 |                                                                                              |                                                                                                    |
| 🛃 Legal                  |                                                                                              |                                                                                                    |
| 🔗 Web Address            |                                                                                              |                                                                                                    |
| CISH WEBLISTING          |                                                                                              |                                                                                                    |
| 🛓 Account 🗸 🗸            |                                                                                              |                                                                                                    |
|                          |                                                                                              |                                                                                                    |
|                          |                                                                                              |                                                                                                    |
|                          |                                                                                              |                                                                                                    |
|                          |                                                                                              |                                                                                                    |
|                          |                                                                                              | 9                                                                                                    |
|                          | Designed by Hospitality Digital GmbH. All rights reserved. Start Co-Browsing                 | Imprint   FAQ   Terms of Use   Data Privacy   Change cook                                                                                                    |

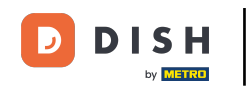

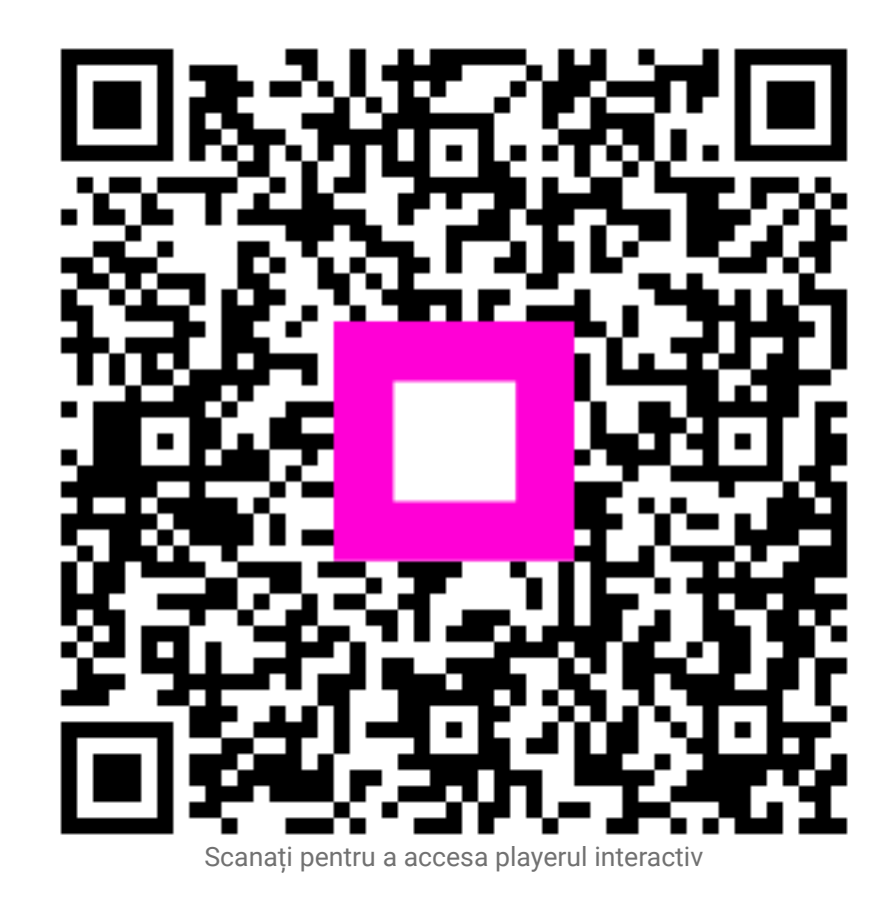